| תהליך                                                                                                    | תוכנה      |
|----------------------------------------------------------------------------------------------------|------------|
| File > Save As<br>Set Save As file type to STL<br>Options > Resolution > Fine (or Custom) ><br>OK                                                                                                    | Solidworks |
| File > Save As<br>.Set Save As file type to STL<br>Options > Select export options                                                                                                    | Solid Edge |
| 3DS Max Application Menu > Export ><br>StereoLitho (*.STL)                                                                                                    | 3DS Max    |
| Output > Send panel > Export<br>.At the Command prompt, enter export<br>In the Export Data dialog box, enter a<br>.filename<br>Under Files of Type, select Lithography (*.s<br>.and click Save<br>.Select one or more solid objects | AutoCAD    |
| File > 3D Print<br>Under Refinement / Refinement options,<br>.select export settings<br>Output > untick "Send to 3D Print Utility" ><br>OK > Save                                                                                   | Fusion 360 |
| File > Print > 3D Print Preview<br>Save Copy As (top left of window) > Sav                                                                                                    | Inventor   |
| Right click on [Part Name] on bottom right<br>Export<br>.Under Format, select STL<br>.Specify model units<br>.Select export settings                                                                                                | Onshape    |
| File > Save As > Save a Copy<br>.(Change Type to Stereolithography (*.stl                                                                                                    | PTC Creo   |

| Click OK > a new Export STL dialog will op                                                                                                    |          |
|----------------------------------------------------------------------------------------------------|----------|
| Under Deviation Control, change export<br>.settings                                                                                                    |          |
| File > Save As<br>In the Save As box, select<br>.[Stereolithography [*.stl                                                                                                  | Rhino    |
| רידו את הפלאגין של SKETCHUP להמרת קבצי<br>STL<br>tp://sketchupplugins.com/plugins/convert-s<br>ketchup-skp-files-to-dxf-or-stl/<br>ובתוכנה:<br>Tools > Export to DXF or STL | Sketchup |
| ללו את כמות הפוליגונים ככל האפשר לפי הצורך<br>DECIMATION MASTER<br>Zplugin > 3D Print Hub > Export as STL.                                                                  | ZBrush   |